### Свидетельство о приемке и отгрузке

Камера видеонаблюдения C.Nord Bullet V14 изготовлена и принята в соответствии с обязательными требованиями государственных стандартов, действующей технической документации, признана годной для эксплуатации и упакована в ООО НТКФ «Си-Норд».

## Камера видеонаблюдения C.Nord Bullet

Паспорт

СЛГК463347.006 ПС (00)

### Комплектность

| Наименование                             | Кол-во, шт. |
|------------------------------------------|-------------|
| Камера видеонаблюдения C.Nord Bullet V14 | 1           |
| Гермоввод                                | 1           |
| Паспорт                                  | 1           |
| Упаковка                                 | 1           |

|                   | CloudID             |
|-------------------|---------------------|
| Представитель ОТК | Отгружено со склада |
| МΠ                | МΠ                  |
| Дата приемки      | Дата отгрузки       |

# C.Nord

### Хранение, транспортирование и утилизация

Условия хранения и транспортирования прибора должны соответствовать ГОСТ 15150-69. В помещении для хранения не должно быть токопроводящей пыли, паров кислот и щелочей, а также газов, вызывающих коррозию и разрушающих изоляцию. Прибор в упаковке производителя может транспортироваться любым видом транспорта в крытых транспортных средствах.

### Гарантии изготовителя

Срок службы прибора — 5 лет. Гарантийный срок эксплуатации — 24 месяца со дня его продажи предприятием-изготовителем.

Указанные сроки службы действительны при соблюдении потребителем требований действующей эксплуатационной документации.

По вопросам гарантийного обслуживания, ремонта и замены обращаться к изготовителю: ООО НТКФ «Си-Норд», 190020, Россия, г. Санкт-Петербург, наб. Обводного канала, д.199-201, к.13, БЦ «Обводный двор»; +7 (812) 327-16-36, remont@cnord.ru, support@cnord.ru

### Отметки о продаже

### Сведения о ремонтах

| Дата | Краткое описание | Отметка   |
|------|------------------|-----------|
|      | неисправности    | о ремонте |

### Сделано в России

Изготовитель ООО НТКФ «Си-Норд», cnord.ru 190020, Россия, г. Санкт-Петербург, наб. Обводного канала, д. 199–201, к. 13, БЦ «Обводный двор» +7 (812) 327-16-36, cnord@cnord.ru

Tex. поддержка: support@cnord.ru, support.cnord.ru

СПВГ.425644.250 ТУ

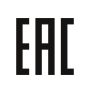

### Назначение

Камера предназначена для организации автономной системы видеонаблюдения, а также для работы в составе охранной системы производства ООО НТКФ «Си-Норд». Может устанавливаться на любых объектах жилой и коммерческой недвижимости. Передает видеоданные в облачное хранилище через интерфейс Ethernet.

### Технические характеристики

| Параметр                        | Значение                                                                    |
|---------------------------------|-----------------------------------------------------------------------------|
| Чувствительный<br>элемент       | 1/2.8″ 3,0MP SC3335 Progressive<br>Scan CMOS                                |
| Объектив                        | 2.8 мм фиксированный                                                        |
| Чувствительность                | Цв. 0.01 Лк (F1.2), ч/б 0.001 Лк<br>(F1.2), 0 Лк при вкл. ИК                |
| Разрешение                      | 1920х1080 пикселей                                                          |
| Скорость затвора                | Авто, 1/50-1/10,000 сек                                                     |
| Режим день/ночь                 | Есть, встроенный ИК-фильтр                                                  |
| Форматы сжатия                  | H.265/H.264                                                                 |
| Потоковое видео                 | До 2 потоков с управляемыми<br>частотой кадров и пропускной<br>способностью |
| Скорость передачи               | 32К~8.0 Мбит                                                                |
| Конфигурация                    | мобильное приложение MyTech,<br>Web-интерфейс                               |
| Встроенное<br>устройство записи | нет                                                                         |
| Разъемы                         | RJ45, разъем питания                                                        |
| Питание через Ethernet          | РоЕ IEEE 802.3af, 6 Вт                                                      |
| Питание через разъем<br>питания | 12 В постоянного тока, 6 Вт                                                 |
| ИК-подсветка                    | 36 ИК-диодов, дальность<br>до 40 м                                          |
| Корпус                          | Металл, антивандальный.<br>Кронштейн со скрытой проводкой                   |
| Степень защиты<br>корпуса       | IP67                                                                        |
| Диапазон рабочих<br>температур  | -45+50 °C                                                                   |
| Габаритные размеры              | 193 x Ø 62 мм                                                               |
| Macca                           | 0,35 кг                                                                     |

## Включение и подготовка к работе

Для начала работы подключите камеру к сети на объекте, а затем добавьте её в мобильном приложении MyTech. Если в сети на объекте настроен DHCP камера подключится к сети автоматически. Если автоматически получить настройки камеры по DHCP не удалось, настройте камеру вручную, используя веб-интерфейс.

- 1. Подключите камеру к компьютеру кабелем Ethernet.
- Наберите в браузере IP-адрес по умолчанию http://192.168.1.10 — откроется страница веб-интерфейса.

Если веб-интерфейса по этому адресу недоступен, узнайте текущий IP-адрес камеры. Для этого скачайте с сайта support.cnord.ru программу «Маяк» и запустите — программа отобразит IP-адрес камеры.

- Войдите в веб-интерфейс по IP-адресу камеры.
  Предварительно сконфигурируйте сеть на рабочем компьютере:
  - IP-адрес: X.X.X.X+1 (если адрес камеры 10.7.9.36 поставьте 10.7.9.37) или X.X.X.X-1, если последняя цифра адреса – 254.
  - Маска подсети: 255.0.0.0
  - Шлюз по умолчанию оставить без изменений.
- 4. Введите в веб-интерфейсе параметры сети. Если не объекте нет DHCP, выберите пункт «Настроить вручную», введите параметры и нажмите «Применить». Камера подключится к сети.

| Си-Норд Камера     | 3             |                                     |  |  |  |
|--------------------|---------------|-------------------------------------|--|--|--|
| Настройка сети     |               |                                     |  |  |  |
| Авто (DHCP) Настро | ить вручную   |                                     |  |  |  |
| IP-адрес           | 192.168.1.10  | Данные камеры                       |  |  |  |
| Маска подсети      | 255.255.255.0 | Код регистрации<br>04e4604b0de5b735 |  |  |  |
| Шлюз по умолчанию  | 192.168.1.1   | МАС-адрес<br>e0:63:da:c7:3b:30      |  |  |  |
| Основной DNS       | 8.8.8.8       |                                     |  |  |  |
| Дополнительный DNS | 77.88.8.8     |                                     |  |  |  |
|                    | Применить     |                                     |  |  |  |

После того, как камера подключена к сети, добавьте камеру в мобильном приложении MyTech.

- 1. На экране заявки нажмите «Добавить камеру».
- Отсканируйте штрих-код на корпусе камеры. Если штрих-код не сканируется, введите код регистрации камеры вручную. Код регистрации записан в маркировке на корпусе камеры.
- **3.** Впишите название камеры. После того, как камера добавится, измените название на нужное и нажмите «Сохранить». Камера появится в списке камер.

### Установка

Устанавливайте камеру в место эксплуатации после того, как подключили её к сети и добавили в приложении MyTech.

- 1. Выберите место установки камеры и разметьте его с помощью монтажного трафарета.
- Закрепите камеру на стене через монтажные отверстия.
- 3. Отрегулируйте положение смонтированной камеры, используя живое видео в MyTech.